# Canllawiau Dangosfwrdd MyView

## Canllawiau Arfarnu i Reolwyr

Adolygwyd Gorffennaf 2021

sirgar.llyw.cymru

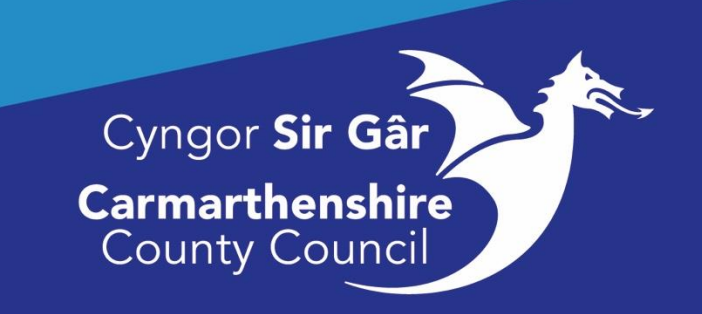

### Cyflwyniad

Mae arfarniadau yn ein helpu i wella. Mae'r broses yn canolbwyntio ar ein cryfderau a'r nod yw cydnabod gwaith da a llwyddiannau. I'ch helpu chi a'r gwasanaeth i dyfu rydym yn archwilio'r hyn rydych wedi'i wneud yn dda, beth sydd wedi mynd yn dda i'r gwasanaeth a sut y gallwn gydweithio i gyflawni ein syniadau.

Yn seiliedig ar gryfderau, mae arfarniadau'n canolbwyntio ar adeiladu ar yr hyn sy'n gweithio, fel y gallwn wneud mwy ohono; nid ceisio trwsio'r 'broblem' ond ei hosgoi yn y lle cyntaf, a symud o'r hyn sydd o'i le, i'r hyn sy'n gadarn.

Dyma'r dull newydd:

- Un darn o bapur (mae taflen awgrymiadau ar gael drwy ddilyn y ddolen isod) i'ch arwain drwy'r broses arfarnu, sydd wedi'i rhannu'n dair thema - Cydnabod. Tyfu. Gyda'n gilydd. (<u>Arfarniadau - Cydnabod.</u> <u>Tyfu. Gyda'n gilydd)</u>
- Yn seiliedig ar ein gwerthoedd craidd
- Syml a defnyddiol
- Dim mwy o ffurflenni! Gallwch gofnodi hyn ym mha bynnag ffordd y dymunwch.

Mae ResourceLink wedi cael llawer o ymholiadau am y modiwl arfarnu ar y system a cheisiadau gan reolwyr sy'n dymuno defnyddio'r dull hwn o gofnodi. Am y rheswm hwn, rydym wedi llunio canllaw i ddefnyddwyr i'ch helpu drwy'r broses.

Mae modiwl Arfarnu Dangosfwrdd MyView yn caniatáu i'r rheolwr gofnodi manylion arfarniad aelod o staff drwy MyView. Ar ôl ei chadw, bydd y ddogfen hon ar gael i'w gweld gan yr unigolyn hwnnw.

|                             |      | E                          |                                                                                                    | Employee Search Q ? (2) () |
|-----------------------------|------|----------------------------|----------------------------------------------------------------------------------------------------|----------------------------|
| Me My Pe                    | ople | Welcome DARIA              |                                                                                                    | Ø Edit dashboard           |
|                             |      |                            |                                                                                                    |                            |
| Operati                     | • 🖽  | 6 Authorisations :         | Holidays : 2 Birthdays :                                                                                                    |                            |
| Dashboard                   |      | 2 Absence V                | There are birthdays coming soon in your team!                                                                                          |                            |
| Personal Details            | ~    | 1 Expense Claims           | 26 Days Available                                                                                                    |                            |
| Other Absence<br>Holidays   | š    | 2 Holiday V                | Days Taken OLIVER STONE OLIVER STONE OLIVER STONE OLIVER STONE OLIVER STONE OLIVER STONE OLIVER STONE OLIVER STONE OLIVER STONE OLIVER |                            |
| Expenses                    | ~    | 1 Irregular Claims         | Request JONOTHAN EVANS                                                                                                    |                            |
| Irregular Claims            | ~    | Q 0 Authorising            | Thursday March 18                                                                                                    |                            |
| Historic Pay Docs           |      | Submit                     | Absence :                                                                                                    |                            |
| Authorisations              |      |                            | [수ː                                                                                                    |                            |
| Delegation & Responsibility |      | Pay Documents :            |                                                                                                    |                            |
| My Forms                    |      |                            |                                                                                                    |                            |
| Sickness                    | ~    |                            | T ineguar claims                                                                                                    |                            |
| Training                    |      | (目)                        |                                                                                                    |                            |
| Form History                |      | No pay documents available |                                                                                                    |                            |
| Onboarding                  |      |                            |                                                                                                    |                            |
| Onboard Docs                |      | MyPay :                    |                                                                                                    |                            |
| RRS                         |      | View All Pay Documents     |                                                                                                    |                            |

Mewngofnodwch i weld eich Dangosfwrdd a dewiswch y tab Fy Mhobl.

Bydd eich Dangosfwrdd yn ymddangos:

Bydd angen i chi glicio ar y tab Fy Mhobl, yn y panel ar y chwith uwchben eich enw.

Yna bydd y staff sy'n adrodd yn uniongyrchol i chi yn ymddangos o dan yr Hidlwyr Chwilio.

#### I ddewis unigolyn:

I ddewis aelod o staff, gallwch naill ai newid yr Hidlydd Chwilio i ddewis y Tîm Cyfan neu Adroddiadau Uniongyrchol, Chwilio yn ôl enw aelod o'r tîm, drwy deipio enw'r gweithiwr yn y maes chwilio neu glicio ar lythyren y cyfenw i ddangos llai o enwau:

| Me My People                         | Q / Tray Selector                                                           |
|--------------------------------------|-----------------------------------------------------------------------------|
| 8 Not Selected                       | Team Selector                                                               |
|                                      | Onboarding View Standard Team Selector View                                 |
| Team Selector                        |                                                                             |
| Authorisations                       | Search by team member name Filters                                          |
| Organisation                         | Enter Name Q Direct Reports                                                 |
| Recruitment                          |                                                                             |
| RRS                                  | Clear search                                                                |
|                                      |                                                                             |
|                                      | Filter by surname                                                           |
|                                      | Al A B C D E F G H I J K L M N O P Q R S T U V W X Y Z                      |
|                                      | ^ <u>MINIMIE</u> ^                                                          |
|                                      |                                                                             |
|                                      |                                                                             |
|                                      |                                                                             |
| Me My People                         | Q / Team Selector                                                           |
| LOWRI WILLIAMS<br>Trade Waste Loader | Team Selector                                                               |
|                                      | Onboarding View Standard Team Selector View                                 |
| Team Selector                        |                                                                             |
| My Team Personal Details 🛛 🗸         | Search by team member name Filters                                          |
| Authorisations                       | Lowri williams Q Direct Reports V                                           |
| Sickness Notifications               |                                                                             |
| Planner                              | Clear search                                                                |
| Leave 🗸                              |                                                                             |
| Claims 🗸                             | Filer by surname                                                            |
| Training Profile                     |                                                                             |
| Appraisal/Assessment Forms           | ∧ <u>MINIMISE</u> ∧                                                         |
| Form History                         | Direct Reports for DARIA POLOWSKA Showing 1 results (0 vacant) / 1 Selected |
| Manager Forms 🗸 🗸                    | Select All Deselect All                                                     |
| Onboarding                           |                                                                             |
| Onboard Docs                         |                                                                             |
| RRS                                  | Select                                                                      |

I ddewis gweithiwr unigol, **cliciwch** ar y botwm **dethol** wrth ymyl enw'r gweithiwr a bydd y ddewislen ar y chwith ar gael i chi weinyddu'r cofnod staff. **Cliciwch** ar Ffurflenni Arfarnu/Asesu (Appraisal/Assessment Forms).

| Concer for the Concert                                                                                                    |            |
|----------------------------------------------------------------------------------------------------|------------|
| Me My People                                                                                                    | ි  ∕       |
| CONTRACT CONTRACT | $\bigcirc$ |
| Team Selector                                                                                                    |            |
| My Team Personal Details 🛛 🗸                                                                                                    |            |
| Authorisations                                                                                                    |            |
| Sickness Notifications $\sim$                                                                                                    |            |
| Planner                                                                                                    |            |
| Leave 🗸                                                                                                    |            |
| Claims 🗸                                                                                                    |            |
| Training Profile                                                                                                    |            |
| Appraisal/Assessment Forms                                                                                                    |            |
| Form History                                                                                                    |            |
| Manager Forms 🗸 🗸                                                                                                    |            |
| Onboarding                                                                                                    |            |
| Onboard Docs                                                                                                    |            |
| RRS                                                                                                    |            |
|                                                                                                    |            |

#### Cliciwch ar Ffurflenni rheolwr (Manager forms)

| ustrati | ons |                                | Content     | Add-ins                  | Media                  | Links | Comments | Header & Footer |            | Text |
|---------|-----|--------------------------------|-------------|--------------------------|------------------------|-------|----------|-----------------|------------|------|
|         |     | Me My                          | People      | Ω / Team Selector / Appr | aisal/Assessment Forms |       |          |                 |            |      |
|         | (   | LOWRI WILLI<br>Trade Waste Loa | AMS<br>ader |                          |                        |       |          |                 | $\bigcirc$ |      |
|         | т   | Feam Selector                  |             |                          |                        |       |          |                 |            |      |
|         | Ν   | My Team Personal Detail        | s 🗸         |                          |                        |       |          |                 |            |      |
|         | A   | Authorisations                 |             |                          |                        |       |          |                 |            |      |
|         | s   | lickness Notifications         | ~           |                          |                        |       |          |                 |            |      |
|         | P   | Planner                        |             |                          |                        |       |          |                 |            |      |
|         | L   | .eave                          | ~           |                          |                        |       |          |                 |            |      |
|         | ¢   | Ilaims                         | ~           |                          |                        |       |          |                 |            |      |
|         | _   | Training Profile               |             |                          |                        |       |          |                 |            |      |
|         | A   | Appraisal/Assessment Fo        | rms         |                          |                        |       |          |                 |            |      |
|         | -   | erm History                    |             |                          |                        |       |          |                 |            |      |
|         | Ν   | Manager Forms                  | ~           | $\mathcal{I}$            |                        |       |          |                 |            |      |
|         | C   | Onboarding                     |             |                          |                        |       |          |                 |            |      |
|         | C   | Onboard Docs                   |             |                          |                        |       |          |                 |            |      |
|         | R   | RRS                            |             |                          |                        |       |          |                 |            |      |
|         |     |                                |             |                          | 0                      |       |          |                 |            |      |

#### **Dewiswch Arfarniad**

| =                                          |                                                      | Englayers Sound Q ? 🙆 O |
|--------------------------------------------|------------------------------------------------------|-------------------------|
| Mc My People C / texe senator - standger-c | ene i bile Appoka                                    |                         |
| Contract Toleron Project Appraisa          | I (EMMA HUGHES)                                      | ( No - )                |
| un Schular                                 | Appraisal Type                                       | Appraised Type          |
| deratora                                   | here                                                 | We View Appendixed      |
| darezo Notification 🗸 🗸                    | - Select One -                                       |                         |
| ***                                        | Employee Post Title                                  | æ                       |
| ng V                                       | Greekune Traince Project Officer (HR) ((28775)       | × 1                     |
| ilini v                                    | ь.<br>                                               |                         |
| on of a firm                               | MyView Appraisal                                     |                         |
| 15                                         | Presse to low the guidence published on the intranet |                         |
| anga Furra                                 | determine (or)                                       | 0                       |
| en libitary                                | Key Actions / Objectives                             | 41                      |
| dourding .                                 |                                                      |                         |
| NAMES A STATE OF                           |                                                      |                         |
|                                            |                                                      | *                       |
|                                            | 7805 eligentation a termaticing                      |                         |

Mae manylion dyddiad yr arfarniad yn ddewisol, ond ystyrir bod cofnodi'r dyddiad adolygu yn arfer da. Os byddwch yn defnyddio'r cyfleuster hwn i reoli eich arfarniadau a'ch bod am i'ch staff gael amser i ystyried eu sylwadau, rhaid **CADW'R** ffurflen, NID ei chyflwyno, a'i diweddaru ar eu cyfer cyn ei chyflwyno. Sylwer: Dim ond rheolwyr llinell sy'n cael diweddaru'r ffurflen hon ac ar ôl iddi gael ei chyflwyno nid yw'n gallu cael ei diweddaru, dim ond ei dileu gan ResourceLink.

|   |               |                                                                                                    | Employee Search Q 2 🛞 🔿          |
|---|---------------|----------------------------------------------------------------------------------------------------|----------------------------------|
| - |               | Trapingas Post Titls (<br>Gradume Telece Enjest Officer (18) (128775) V                                                                                                    | Augurinal Type<br>MyNew Approbal |
|   |               | MyView Appraisal                                                                                                    |                                  |
|   |               | Peace billow the published on the interval<br>Newling Date (2010)                                                                                                    |                                  |
|   |               | Key Actions / Objectives @                                                                                                    |                                  |
|   |               | T00 durates waiting                                                                                                    |                                  |
| I |               | Key Electronics Points                                                                                                    |                                  |
|   |               | Non Tax Well Tax Fel Set Set       Non Tax Well Tax Fel Set Set       Non Tax Well Tax Fel Set Set       Non Tax Well Tax Fel Set Set       Non Tax Well Tax Fel Set Set       Non Tax Fel Set Set |                                  |
|   |               | Review/Date 10 16 17 10 19 20 24<br>26 23 29 34 25 26 27 26 20 20 20 20 20 20 20 20 20 20 20 20 20                                                                                                 |                                  |
|   | Gaar Drawload | - Today                                                                                                    | Sava Sabadr 🗸                    |

**Cliciwch** ar 'cadw' i'w diweddaru'n ddiweddarach. **Cyflwynwch y ffurflen** os yw wedi'i chwblhau.

| CI Appund Typ | e<br>ded |
|---------------|----------|
| 0             |          |
| 0             |          |
| 0             |          |
|               |          |
|               |          |
|               |          |
|               |          |
|               |          |
|               |          |
|               | a        |

Sylwer: Dyma'r sgrin y bydd eich staff yn gallu ei gweld. NI fyddant yn gallu nodi unrhyw sylwadau; mae'n rhaid i chi wneud hynny cyn cyflwyno'r ffurflen.

Os bydd angen rhagor o gymorth arnoch, cysylltwch â ni drwy anfon neges e-bost at <u>resourcelink@sirgar.gov.uk</u>